**Process:** Perform this procedure when there is a need to redirect Supplier Relationship Management (SRM) email notifications from a Shopper's employment supervisor to an SAP Approver or other business officer within department. The process is performed on the Outlook account of the Shopper's supervisor.

**Role:** Supervisor of employee performing Shopper role in SRM as per Human Resources Org Structure

Frequency: when desired

| BEGINNING STEPS                                                      |                                                                                                    |
|----------------------------------------------------------------------|----------------------------------------------------------------------------------------------------|
| From within the<br>Outlook Tools menu,<br>select Rules and<br>Alerts | Inbox - Microsoft Outlook   File   Edit   Send/Receive   New   SnagIt   Window   Instant Search   Address Book   Ctrl+Shift+B   Organize   Mail   Rules and Alerts   Favorite Folders                                                                                                    |
| Select New Rule                                                      | Rules and Alerts         E-mail Rules       Manage Alerts         Mew Rule       Denote a construction of the second of the second of th |

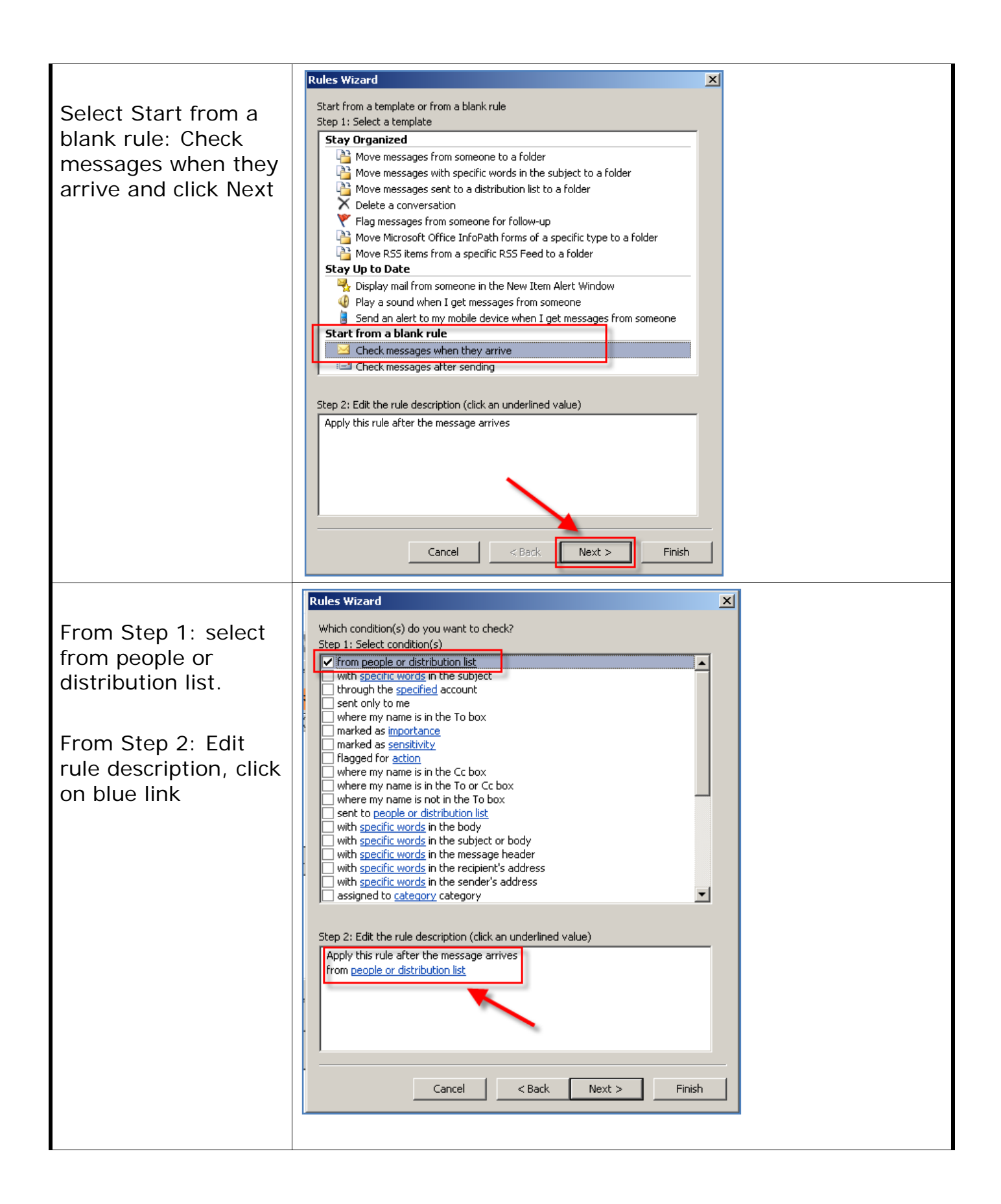

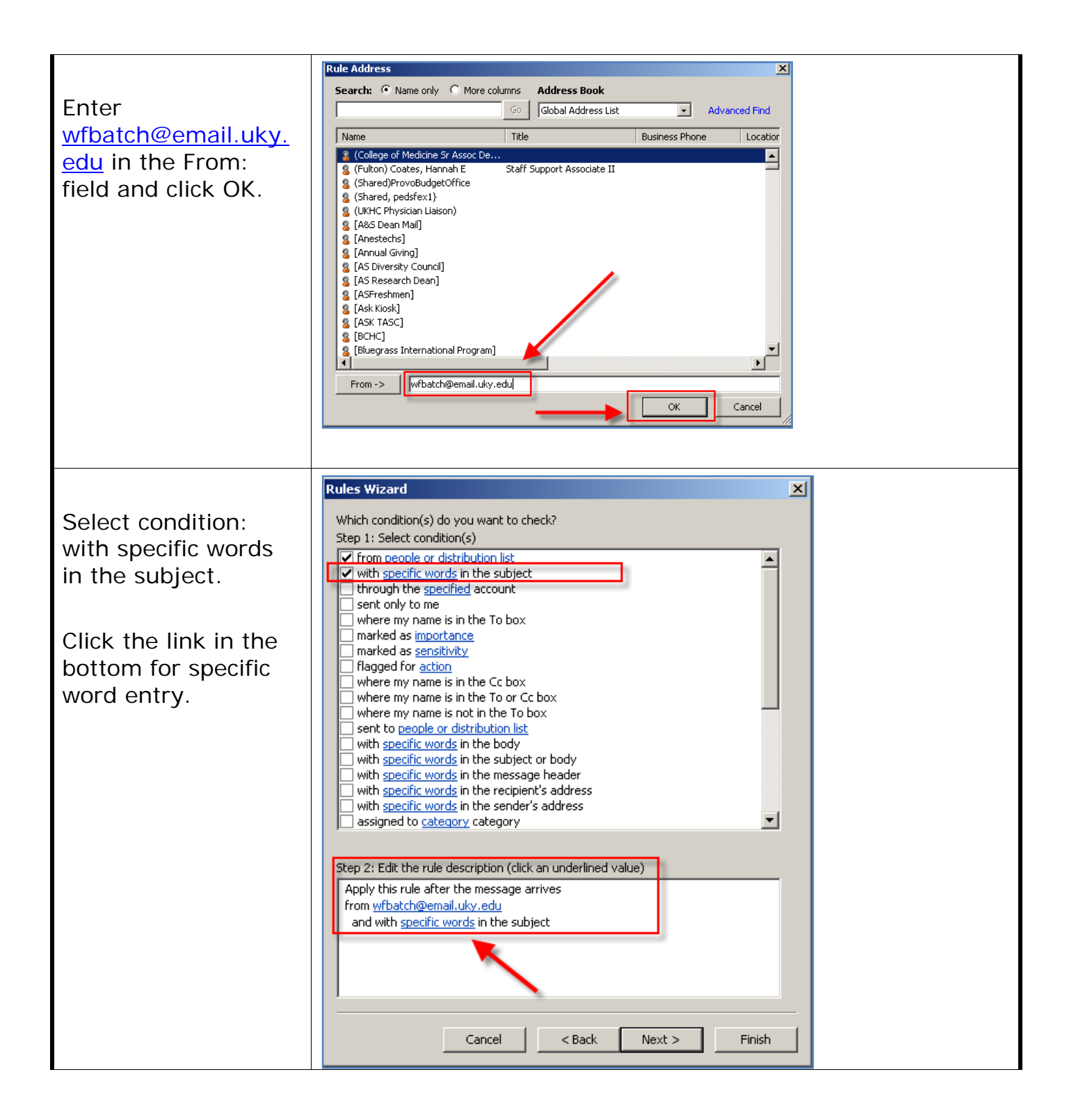

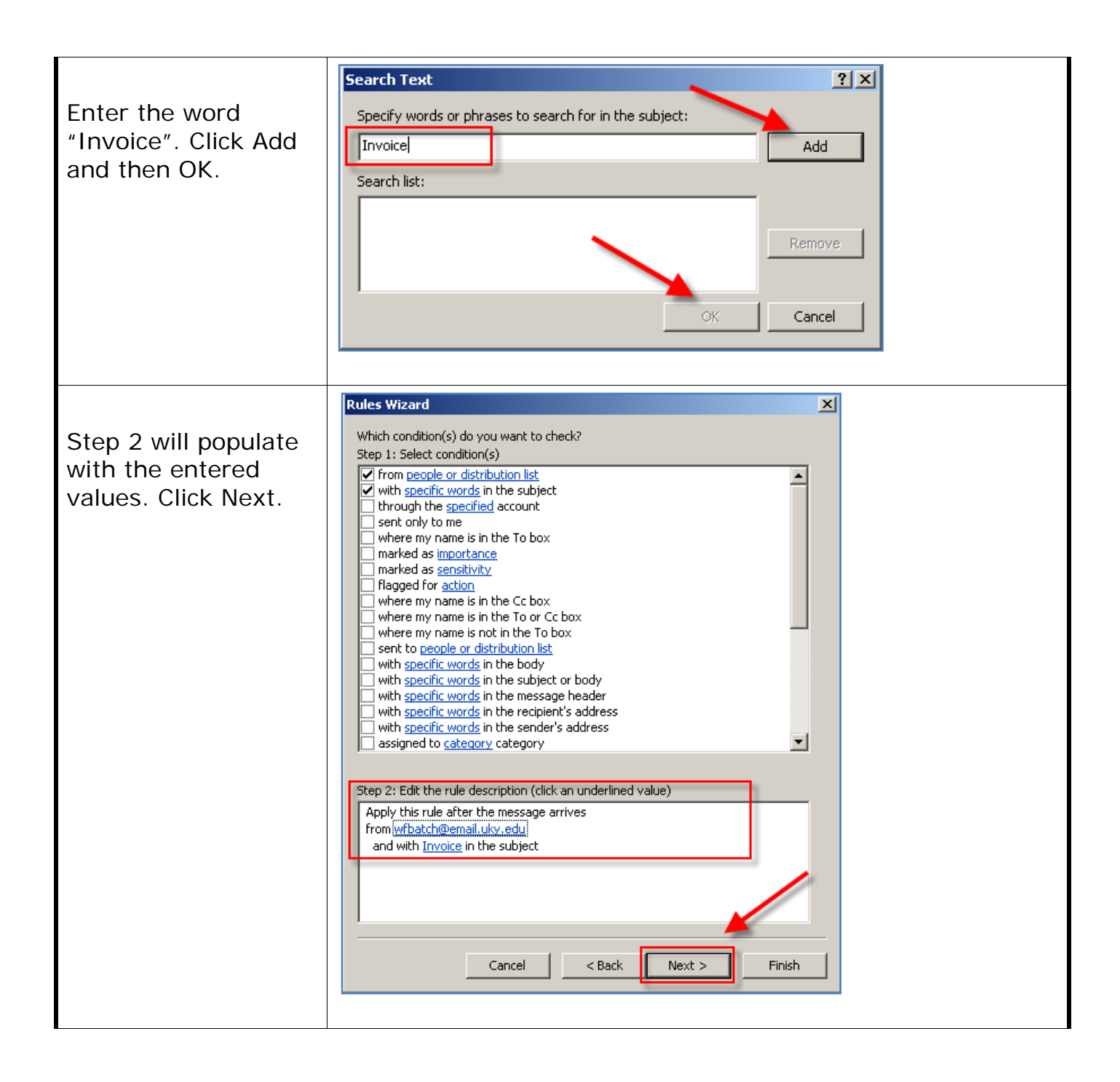

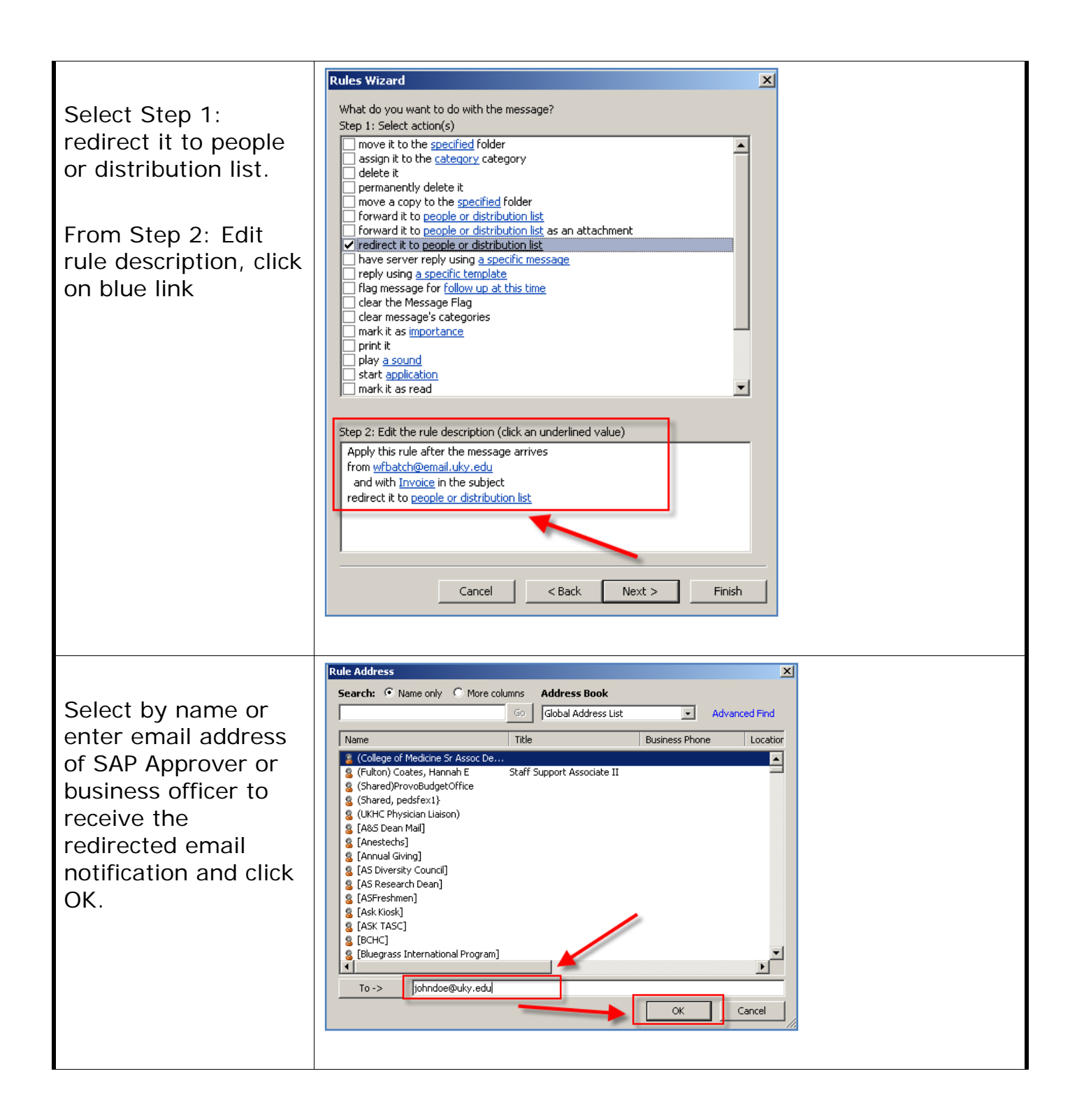

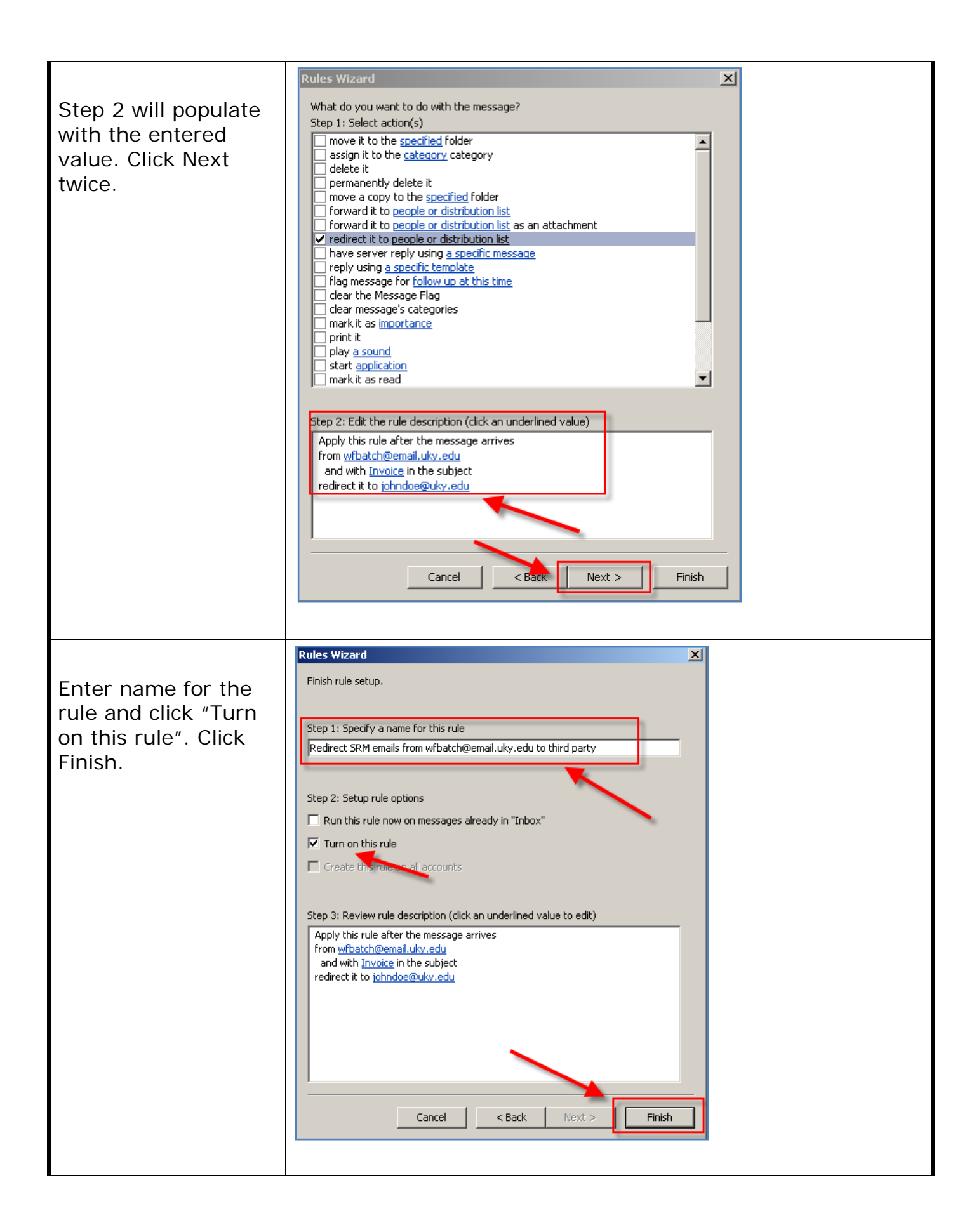

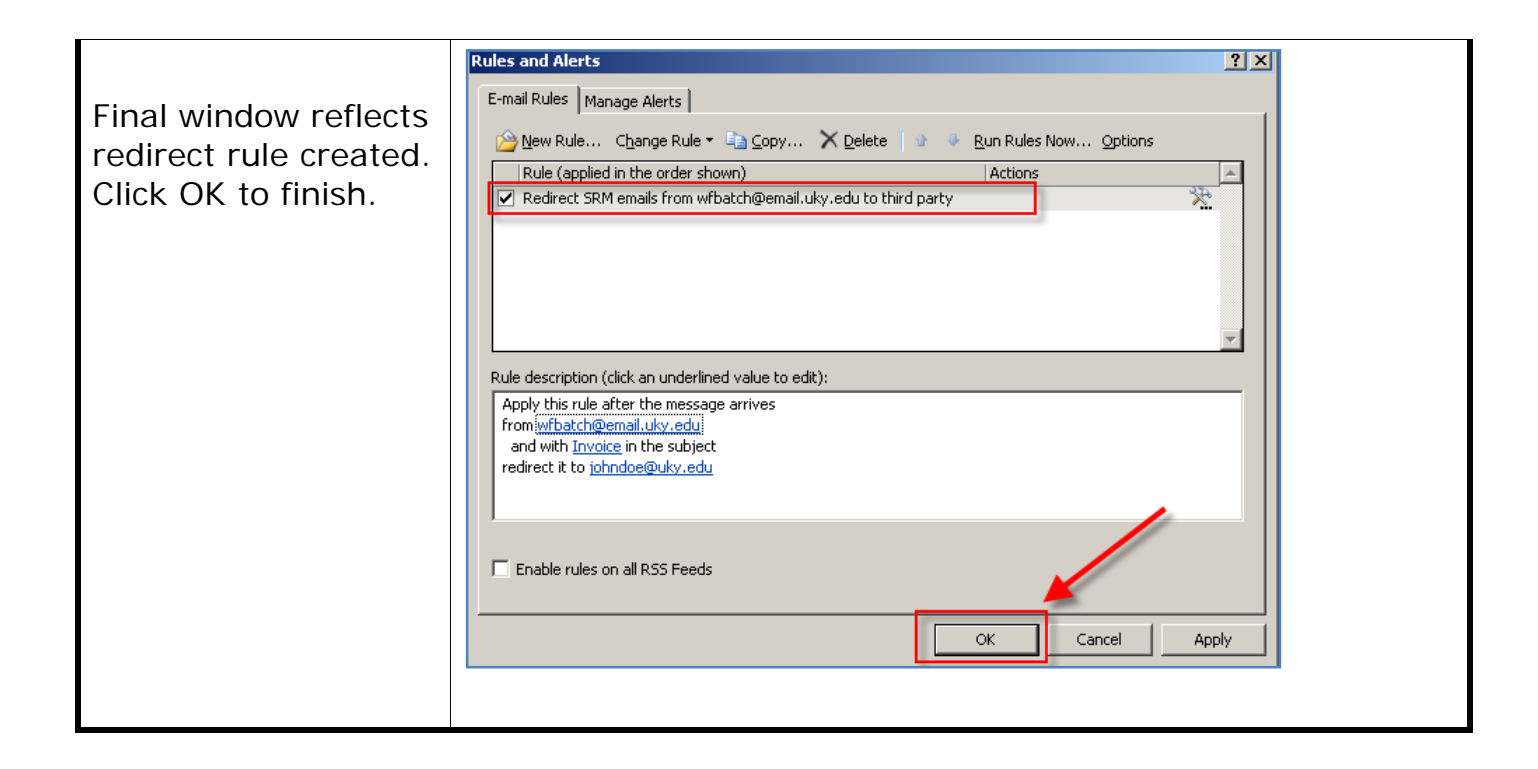